## Catering

It is possible to **order catering** directly from Leon. In order to make this work, a few settings must be defined.

## EMAIL TEMPLATE

| Table harry house herry harry here. Supply                                                                                                    |                                                                                              |                                                                                                    |         |
|----------------------------------------------------------------------------------------------------|----------------------------------------------------------------------------------------------|----------------------------------------------------------------------------------------------------|---------|
| 10.01                                                                                                    |                                                                                              | 10100                                                                                                    |         |
| <ol> <li>Processes and the transmission of the second second</li></ol> | ange ni                                                                                      | NUMBER OF THE OWNER AND A DESCRIPTION OF THE OWNER AND A DESCRIPTION OF THE OWNER AND A DESCR | AC412HE |
| -                                                                                                    | and the second second                                                                        | WEATH MANY ALLEY                                                                                                    |         |
|                                                                                                    |                                                                                              | . 10-100142                                                                                                    |         |
| Casing Supers, 11 On 1990, Marel Feb.                                                                                                    | 61                                                                                           | 11.01.0754<br>100.750                                                                                                    |         |
| and married                                                                                                    |                                                                                              | ACMEDICAL                                                                                                    |         |
| 1.0                                                                                                    |                                                                                              | 1000 YEAR MAKING SHARES SHEET A                                                                                                    | - 305   |
| Alternative respective contracts and the second second secon           | Nuclear year<br>an Agent And So<br>entran So<br>That So<br>That So<br>Address The<br>So<br>O | Technesis<br>Barth                                                                                                    |         |
| <ul> <li>C40 LinebuleOrgenEOC ()</li> <li>MOL ( second/role second/ruleOrgenEOC)</li> </ul>                                                                                                    | MIT 1                                                                                        |                                                                                                    |         |
| And S<br>Rowling                                                                                                    |                                                                                              |                                                                                                    |         |

Catering order template example

In a section Settings > Email Templates find **Catering Requests** and click it to set it up. You can change the default one's name or remove it and add a new one (you can add multiple templates).

|        | rate Explor                                                                                                    |     |   |
|--------|----------------------------------------------------------------------------------------------------|-----|---|
|        | odwing-ontparention                                                                                                    | 800 |   |
| THE    | Republican International International Inter |     |   |
| 010-10 | approved                                                                                                    |     |   |
| 10     | salasjeranaan                                                                                                    |     |   |
| 10.417 | Calump Repairs, 104-02 8208, Marcal B-APR                                                                                                    |     |   |
| -      |                                                                                                    |     |   |
|        |                                                                                                    |     |   |
|        | NOUT COMPANY THIN MARK ANT                                                                                                    |     | 1 |
|        | NEWER CONNECTION OF FOLLOWING A LOW<br>THE SAME<br>MINUTE                                                                                                    |     |   |
|        | NOAST CORRECTOR THE POLICE AND A CONT<br>ON SAME<br>Internal                                                                                                    |     |   |

Ordering catering main window

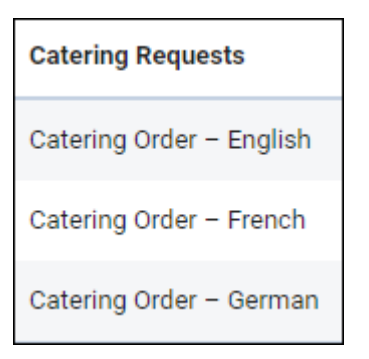

Edit a template to define its **Subject**, **Body** and default **Recipients** emails: From, Reply to, CC & BCC. Use **Available data** items to re-arrange the email template.

## **ORDERING CATERING**

Once catering email templates have been defined, open OPS checklist item 'Catering', click a button **ORDER** and Leon will show a window for order sending.

| LdSL       |                                                                                                    |
|------------|----------------------------------------------------------------------------------------------------|
| update:    | undates staring an ention to order satering directly from lean has been added https://wiki.leansoftware.com/undates/satering an ention to order satering directly from lean has been added |
| 2020/10/07 | apaates.catering-an-option-to-order-catering-unectly-non-reon-nas-been-added https://wki.reonsoltware.com/updates/catering-an-option-to-order-catering-unectly-non-reon-nas-been-added     |
| 08:28      |                                                                                                    |

| PAX •    |         |           | • |
|----------|---------|-----------|---|
| CATERING | REQUEST | Requested | 0 |

A drop-down 'Email templates' will show all previously defined templates. Insert an email address into a field **TO** to which the catering order should be sent out and click SAVE.

| Email Template | English | ٥ |
|----------------|---------|---|
|                | French  |   |
|                | German  |   |

From: https://wiki.leonsoftware.com/ - Leonsoftware Wiki

Permanent link: https://wiki.leonsoftware.com/updates/catering-an-option-to-order-catering-directly-from-leon-has-been-added

Last update: 2020/10/07 08:28

. . . .

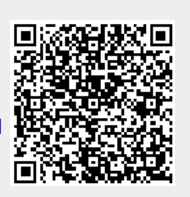